#### SAFIS eDR/mobile Sign In Screen

| SAFIS eDR/mobile |                  |  |
|------------------|------------------|--|
| Sign In          |                  |  |
|                  | User Name        |  |
|                  | matestedr        |  |
|                  | Password         |  |
|                  | •••••            |  |
|                  | Reset Sign In    |  |
|                  |                  |  |
|                  |                  |  |
|                  |                  |  |
|                  | SAFIS eDR/mobile |  |
|                  |                  |  |

#### SAFIS eDR/mobile Select Dealer Permit Screen

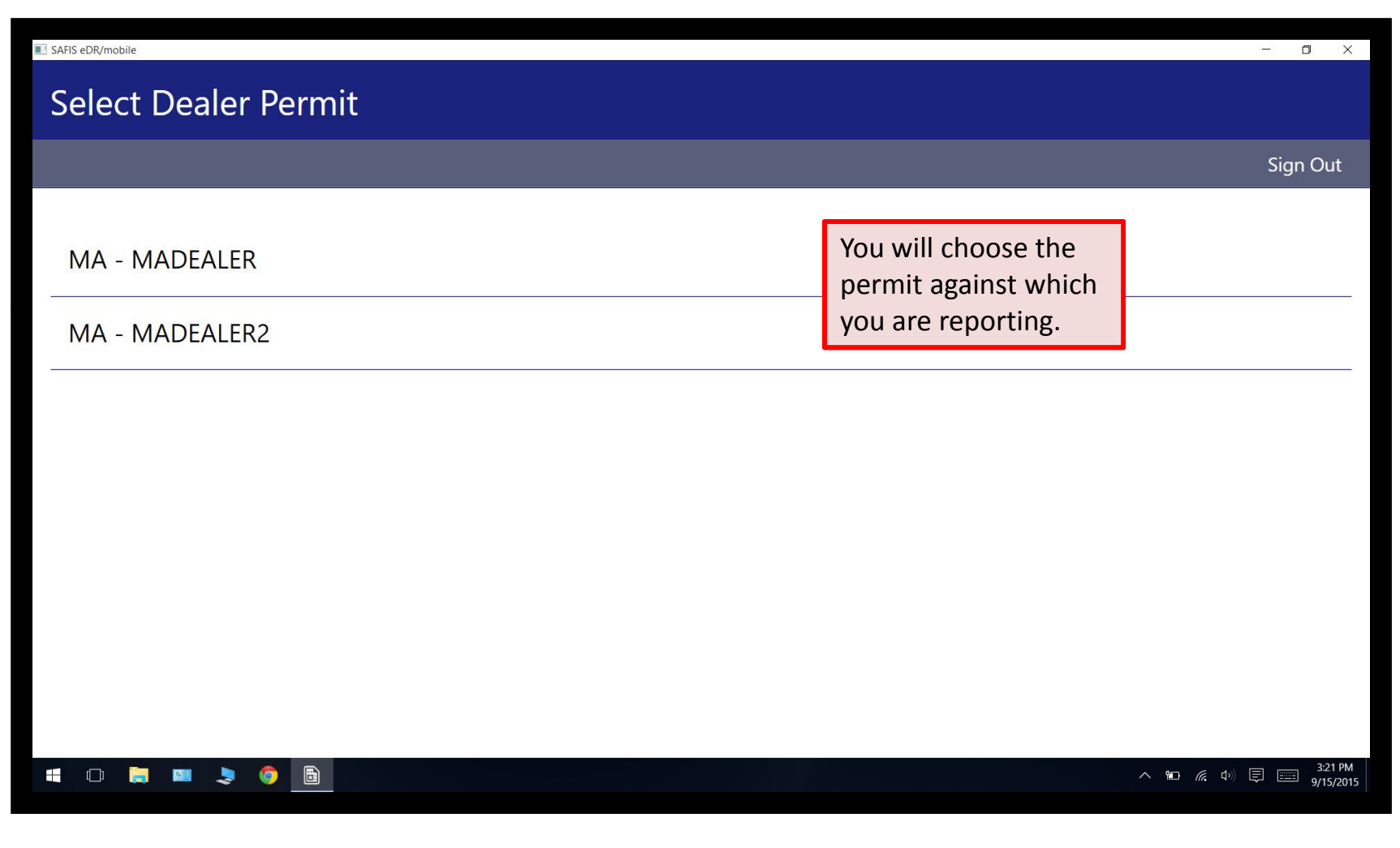

December 14, 2016

© 2015 Division of Marine Fisheries

#### **SAFIS eDR/mobile Home Screen**

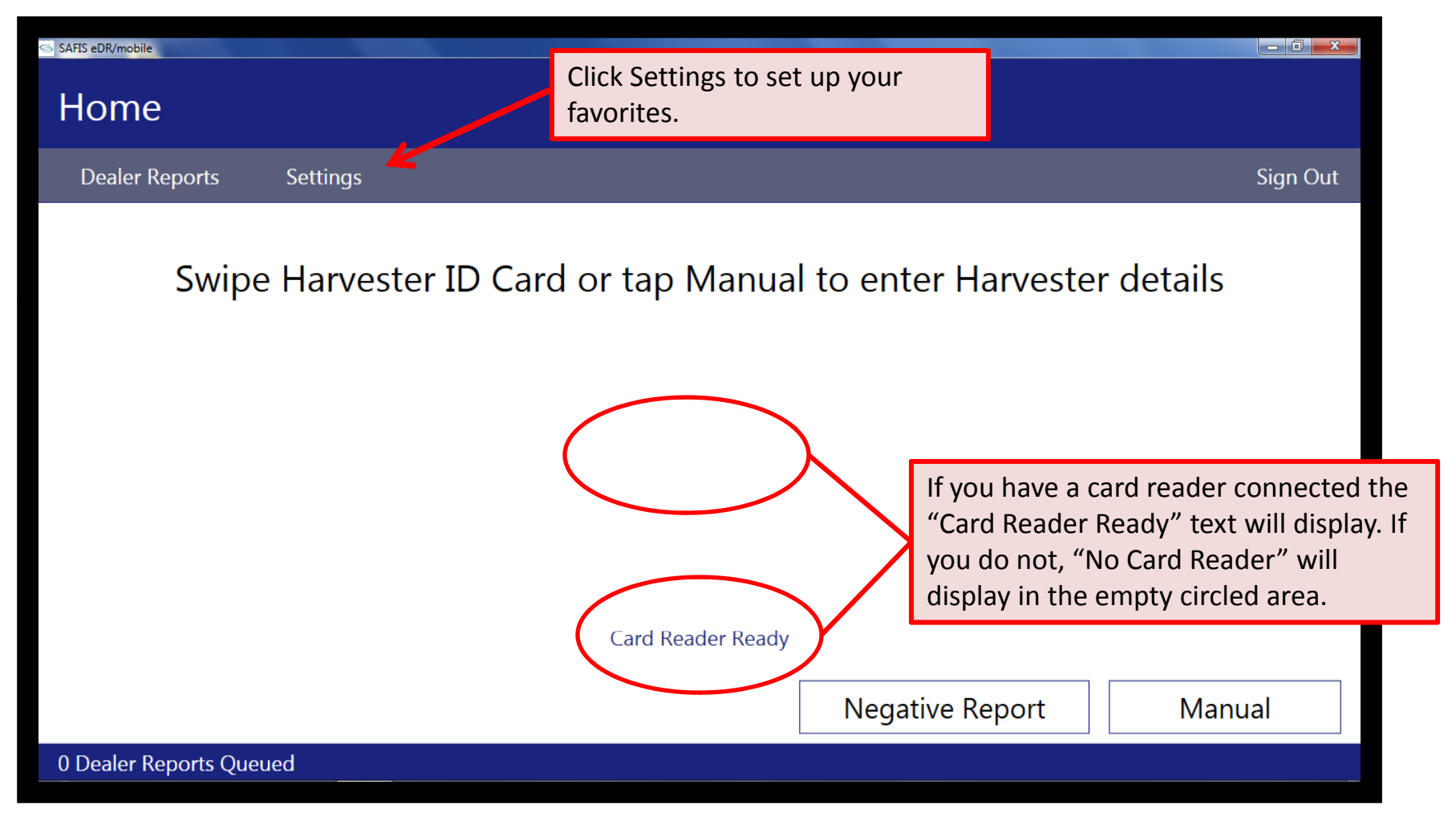

#### **SAFIS eDR/mobile Settings > Dispositions Screen**

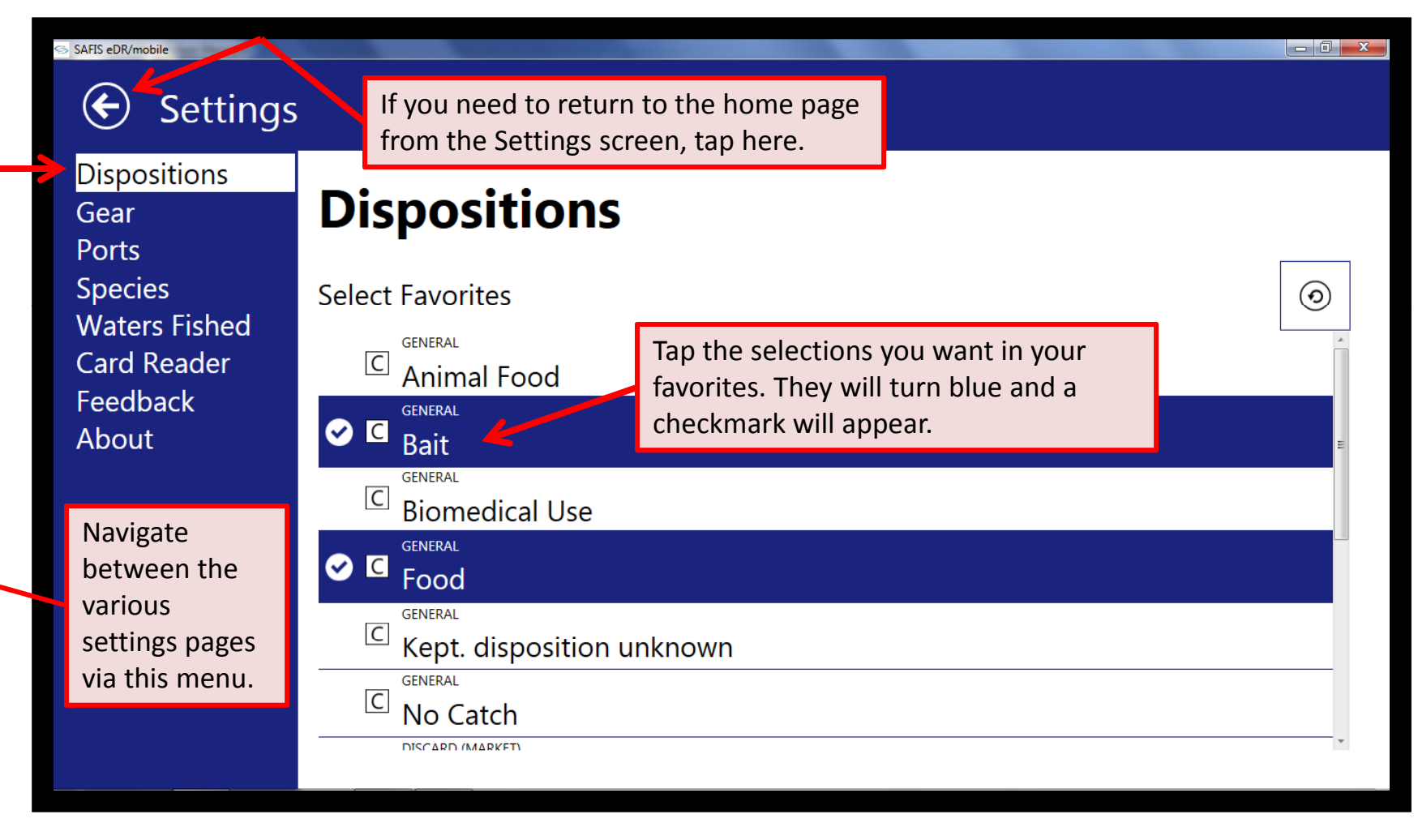

#### SAFIS eDR/mobile Settings > Gears Screen

| SAFIS eDR/mobile              |                           |   |
|-------------------------------|---------------------------|---|
| <ul><li>Settings</li></ul>    |                           |   |
| Dispositions<br>Gear<br>Ports | Gears                     |   |
| Species<br>Waters Fished      | Select Favorites          | 0 |
| Card Reader                   | BY HAND. DIVING GEAR      | * |
| Feedback                      | S BY HAND. NO DIVING GEAR | E |
| About                         | CAST NETS                 |   |
|                               | DIP NETS                  |   |
|                               | DREDGE                    |   |
|                               | DREDGE. CLAM              |   |
|                               | DREDGE. HYDRAULIC. CLAM   |   |
|                               | GILL NETS                 |   |
|                               | HAND LINE                 | * |
|                               |                           |   |

#### SAFIS eDR/mobile Settings > Ports Screen

| SAFIS eDR/mobile              |                                                             |                                                                                                    |  |  |
|-------------------------------|-------------------------------------------------------------|----------------------------------------------------------------------------------------------------|--|--|
| 🔄 Settings                    |                                                             | In Ports, Species, and Waters<br>Fished, there is a search option.                                  |  |  |
| Dispositions<br>Gear<br>Ports | Ports                                                       | Tap the magnifying glass and<br>type in your search criteria. Then<br>select from the shorter list. |  |  |
| Species<br>Waters Fished      | Select Favorites                                            | Q                                                                                                   |  |  |
| Card Reader<br>Feedback       | Acushnet (Bristol), MA<br>Amesbury (Essex), MA              |                                                                                                    |  |  |
| About                         | Barnstable (Barnstable), MA<br>Barnstable (County) (Barnsta | ble), MA                                                                                            |  |  |
|                               | Bass River (Barnstable), MA                                 |                                                                                                    |  |  |
|                               | Berkley (Bristol), MA                                       |                                                                                                    |  |  |
|                               | Beverly (Essex), MA                                         |                                                                                                    |  |  |
|                               | Boston <mark>(</mark> Suffolk), MA                          |                                                                                                    |  |  |
|                               | Bourne (Barnstable), MA                                     |                                                                                                    |  |  |
|                               | D                                                           | ×                                                                                                   |  |  |

#### SAFIS eDR/mobile Settings > Species Screen

| SAFIS eDR/mobile              |                                  |                                           |     |
|-------------------------------|----------------------------------|-------------------------------------------|-----|
| Settings                      |                                  |                                           |     |
| Dispositions<br>Gear<br>Ports | Species                          | Make sure you select the                  |     |
| Species<br>Waters Fished      | Select Favorites                 | species/market/grade/unit<br>combination. | @ 0 |
| Card Reader<br>Feedback       | CLAM. NORTHERN QUAHOG<br>CHOWDER | LEVE (MOLLUSCS SHELL ON)                  | CN  |
| About                         | CLAM. NORTHERN QUAHOG            | LIVE (MOLLUSCS SHELL ON)                  | LB  |
|                               |                                  | LIVE (MOLLUSCS SHELL ON)                  | BU  |
|                               | CHERRY<br>CLAM. NORTHERN QUAHOG  | LIVE (MOLLUSCS SHELL ON)                  | CN  |
|                               | CHERRY<br>CLAM. NORTHERN QUAHOG  | LIVE (MOLLUSCS SHELL ON)                  | LB  |

#### SAFIS eDR/mobile Settings > Waters Fished Screen

| SAFIS eDR/mobile              |                                                   |
|-------------------------------|---------------------------------------------------|
| Settings                      |                                                   |
| Dispositions<br>Gear<br>Ports | Waters Fished                                     |
| Species                       | Select Favorites ()                               |
| Card Reader                   | III State Areas                                   |
| Feedback                      | MA 1 - MA STATE WATERS - IPSWICH BAY              |
| About                         | MA 1 - MA STATE WATERS - IPSWICH BAY              |
|                               | MA 10 - MA STATE WATERS - NANTUCKET SOUND         |
| You can toggle be             | 10 - MA STATE WATERS - NANTUCKET SOUND            |
| state and federal             | areas 11 - MA STATE WATERS - OUTER NANTUCKET      |
| here. You will not            | need 11 - MA STATE WATERS - OUTER NANTUCKET       |
| the federal areas             | 12 - MA STATE WATERS - OUTER MARTHA'S VINEYARD    |
|                               | MA 12 - MA STATE WATERS - OUTER MARTHA'S VINEYARD |
|                               |                                                   |
|                               |                                                   |

#### SAFIS eDR/mobile Settings > Card Reader Screen

| SAFIS eDR/mobile                                    |                           |                                                                                                    |
|-----------------------------------------------------|---------------------------|----------------------------------------------------------------------------------------------------|
| Settings<br>Dispositions<br>Gear<br>Ports           | Card Reader               | Card reader options for<br>your platform will<br>appear here. You will<br>need to select the<br>appropriate reader. |
| Species<br>Waters Fished<br>Card Reader<br>Feedback | ✓ Datamax - O'Neil Apex 2 |                                                                                                    |
| About                                               | MagTek uDynamo            | *                                                                                                    |
|                                                     | Baud Rate 115200          | If you are using the Apex 2, you will need to                                                                       |
|                                                     | Data Bits 8               | specify to which USB port it is attached.                                                                           |
|                                                     | Handshake None            |                                                                                                    |
|                                                     |                           |                                                                                                    |

December 14, 2016

#### SAFIS eDR/mobile Settings > Feedback Screen

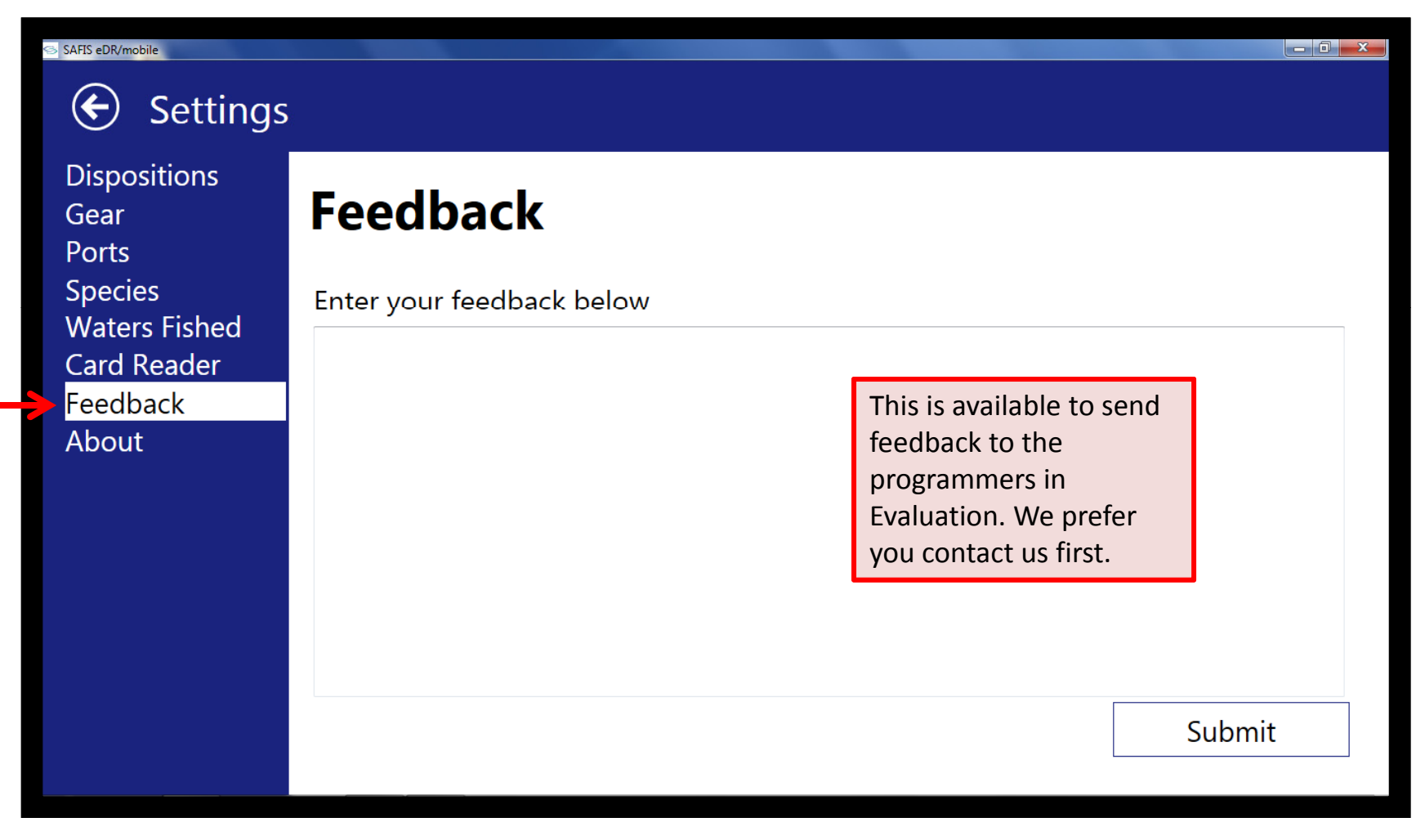

#### SAFIS eDR/mobile Settings > About Screen

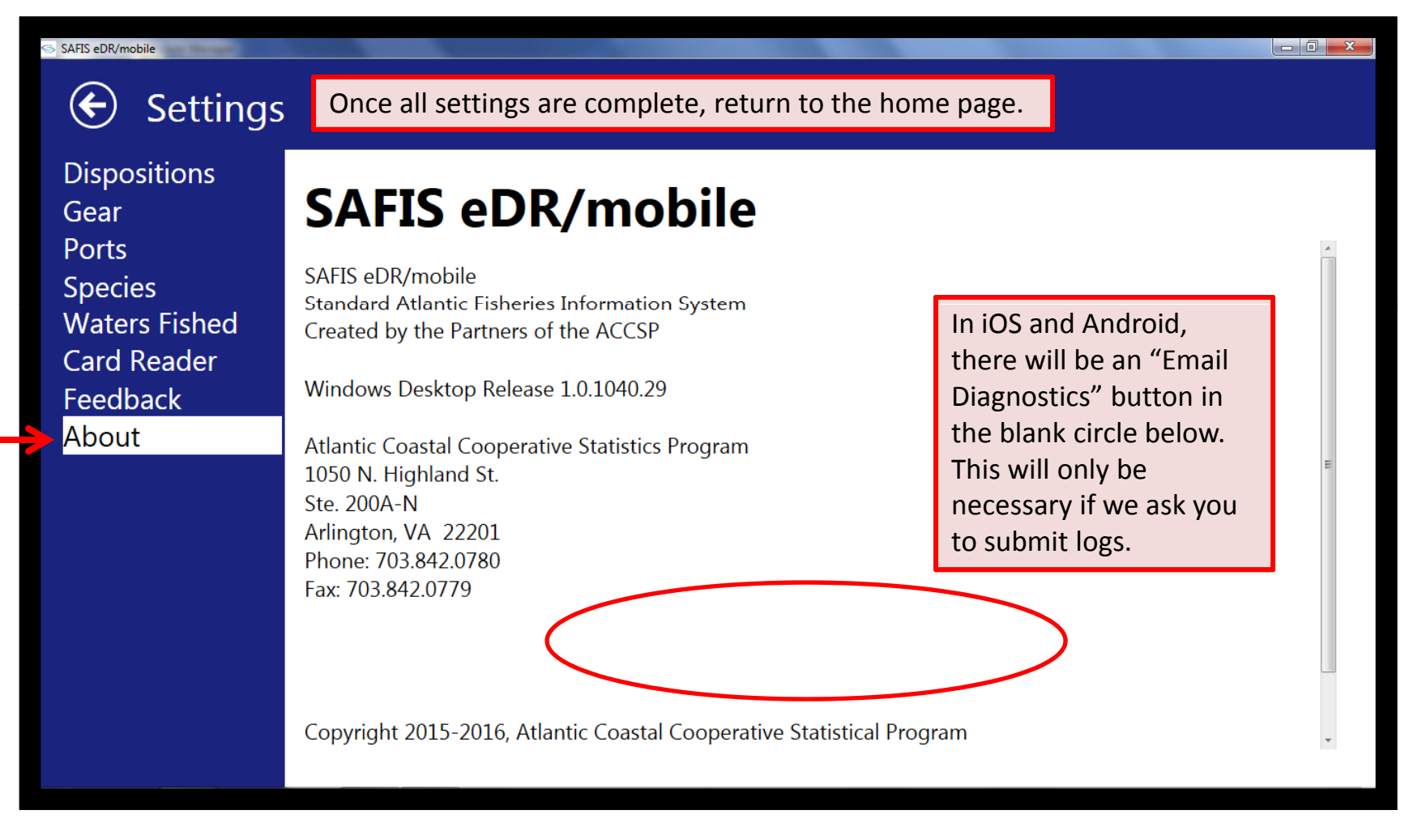

#### SAFIS eDR/mobile Home Screen

| Home         Dealer Reports       Settings         Swipe Harvester ID Card or tap Manual to enter Harvester details | Sign Out |
|----------------------------------------------------------------------------------------------------|----------|
| Dealer Reports Settings Swipe Harvester ID Card or tap Manual to enter Harvester details                            | Sign Out |
| Swipe Harvester ID Card or tap Manual to enter Harvester details                                                    |          |
|                                                                                                    |          |
| Now you can swipe the card (or scan on iOS/Android, or enter manually)!                                             |          |
|                                                                                                    |          |
|                                                                                                    |          |
| Card Reader Ready                                                                                                   |          |
| Negative Report Manua                                                                                               | al       |
| 0 Dealer Reports Queued                                                                                             |          |

#### SAFIS eDR/mobile Harvester Screen

| SAFIS eDR/mobile                                                                                                    |                                                                                |                       |          |
|----------------------------------------------------------------------------------------------------|--------------------------------------------------------------------------------|-----------------------|----------|
| Harvester                                                                                                    |                                                                                |                       |          |
| Dealer Reports Settings                                                                                                    |                                                                                |                       | Sign Out |
| This screen shows<br>manual entry, but is very<br>similar to the screen<br>displayed after swiping a<br>card. You will see the<br>license number and<br>vessel. The agency will<br>default to MA.<br>The blank box is where<br>you would select "From<br>Shore" or "Unknown" if<br>appropriate. | License/Perm<br>131300<br>Agency<br>Massachusett<br>Vessel State R<br>MS2367KH | it #<br>ts            |          |
|                                                                                                    |                                                                                | screen, tap "Report." | Report   |

#### SAFIS eDR/mobile Dealer Report Screen

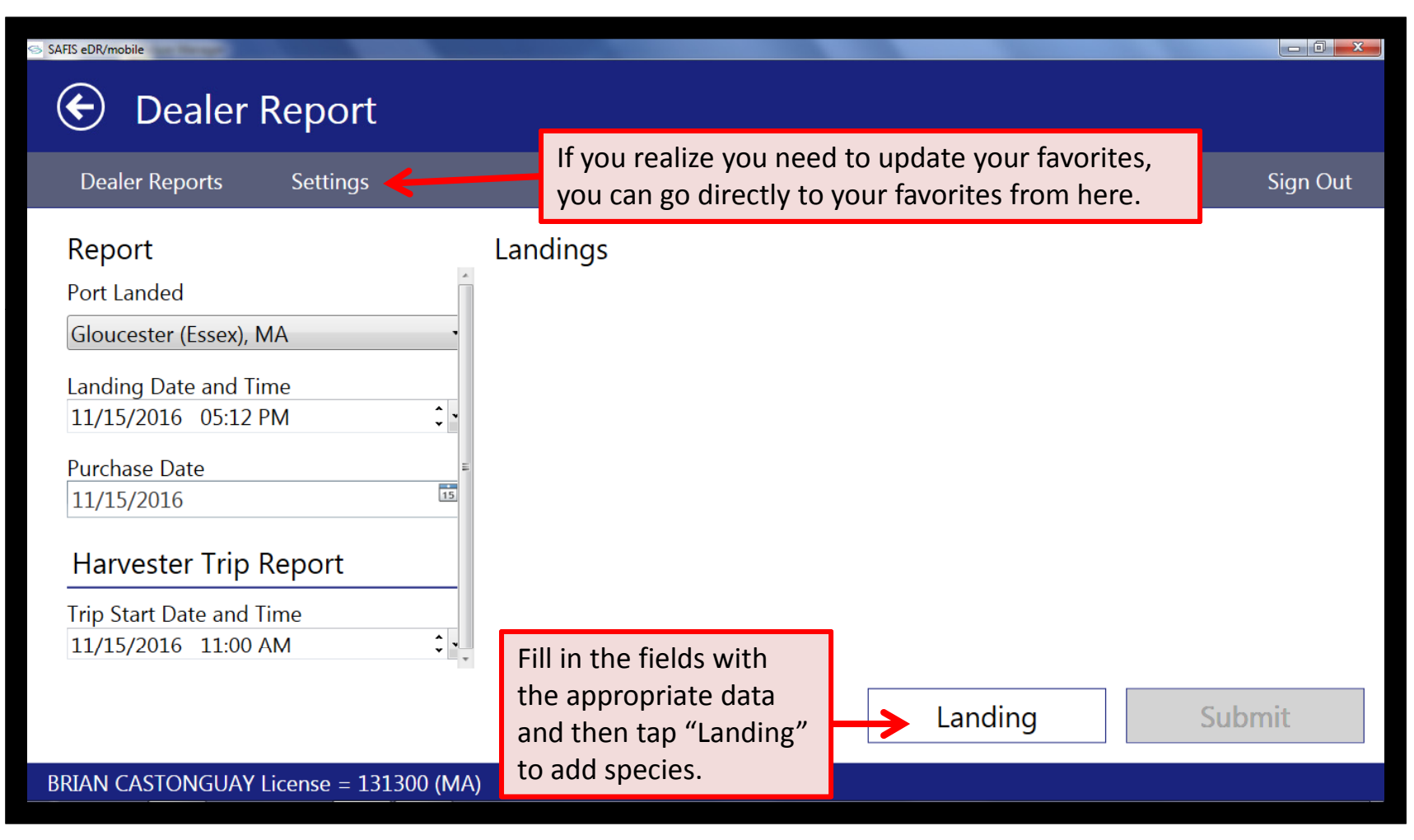

#### SAFIS eDR/mobile Landing Details Screen

| SAFES eDR/mobile                                                                                                    |                                                                                                    |                                                                                                    |
|----------------------------------------------------------------------------------------------------|----------------------------------------------------------------------------------------------------|----------------------------------------------------------------------------------------------------|
| Dealer Reports Settings                                                                                                    |                                                                                                    | Sign Out                                                                                                    |
| Species + Market + Grade<br>OYSTER. EASTERN SHORT / UNDER<br>Disposition<br>Food<br>Catch Quantity<br>1500<br>Count<br>Price (\$) per unit<br>0.4<br>Catch Source<br>Aquaculture | SIZED LIVE (MOLLUSCS SHELL ON) Count • (<br>There are both drop<br>down fields and fields<br>you will need to fill in.<br>You can search for<br>additional species and<br>gears without going<br>back into your favorites. | Gear Type<br>BY HAND. NO DIVING GEAR • (<br>Gear Quantity<br>1<br>Totar Gear In Water<br>1<br>Make sure you<br>scroll through<br>the entire page. |

#### SAFIS eDR/mobile Landing Details Screen

| SAFIS eDR/mobile                                      |                                        |                                       |                                                                                                    |
|-------------------------------------------------------|----------------------------------------|---------------------------------------|----------------------------------------------------------------------------------------------------|
| Eanding Details                                       | This shows the rema                    | ainder of the landings scr            | een.                                                                                                    |
| Dealer Reports Settings                               |                                        |                                       | Sign Out                                                                                                    |
| Harvest Area<br>MA N7 - ESSEX BAY<br>Fishing Duration | Toggle between<br>Hours and Days here. | ۹                                     |                                                                                                    |
| 4                                                     |                                        | (±)                                   | <b>Optional</b> : Department of Public<br>Health fields captured real-time<br>that can be used to reduce<br>paperwork and transcription<br>errors. Data regarding landings can<br>be extracted from SAFIS to add to<br>DPH logs. |
| 42<br>Cancel                                          |                                        | Once all Landing<br>details have been | Save                                                                                                    |
| December 14, 2016                                     | © 2015 Division of I                   | Marine Fisheries                      | Slide 16                                                                                                    |

#### SAFIS eDR/mobile Dealer Report Screen

| SAFIS eDR/mobile                     |                                                         |
|--------------------------------------|---------------------------------------------------------|
| 🔄 Dealer Report                      |                                                         |
| Dealer Reports Settings              | Sign Out                                                |
| Report                               | Landings                                                |
| Port Landed                          | OYSTER. EASTERN: SHORT / UNDERSIZED - LIVE (MOLLUSCS SH |
| Gloucester (Essex), MA               | 1500 x \$0.40                                           |
| Landing Date and Time                | MA N7 - ESSEX BAY                                       |
| Purchase Date                        | E                                                       |
| 11/15/2016                           | Either add more landings,                               |
| Harvester Trip Report                | or if completed, tap Submit.                            |
| Trip Start Date and Time             |                                                         |
| 11/15/2016 11:00 AM                  | • • • •                                                 |
|                                      | Landing Submit                                          |
| BRIAN CASTONGUAY License = 131300 (M | A)                                                      |

#### SAFIS eDR/mobile Uploading Dealer Report Screen

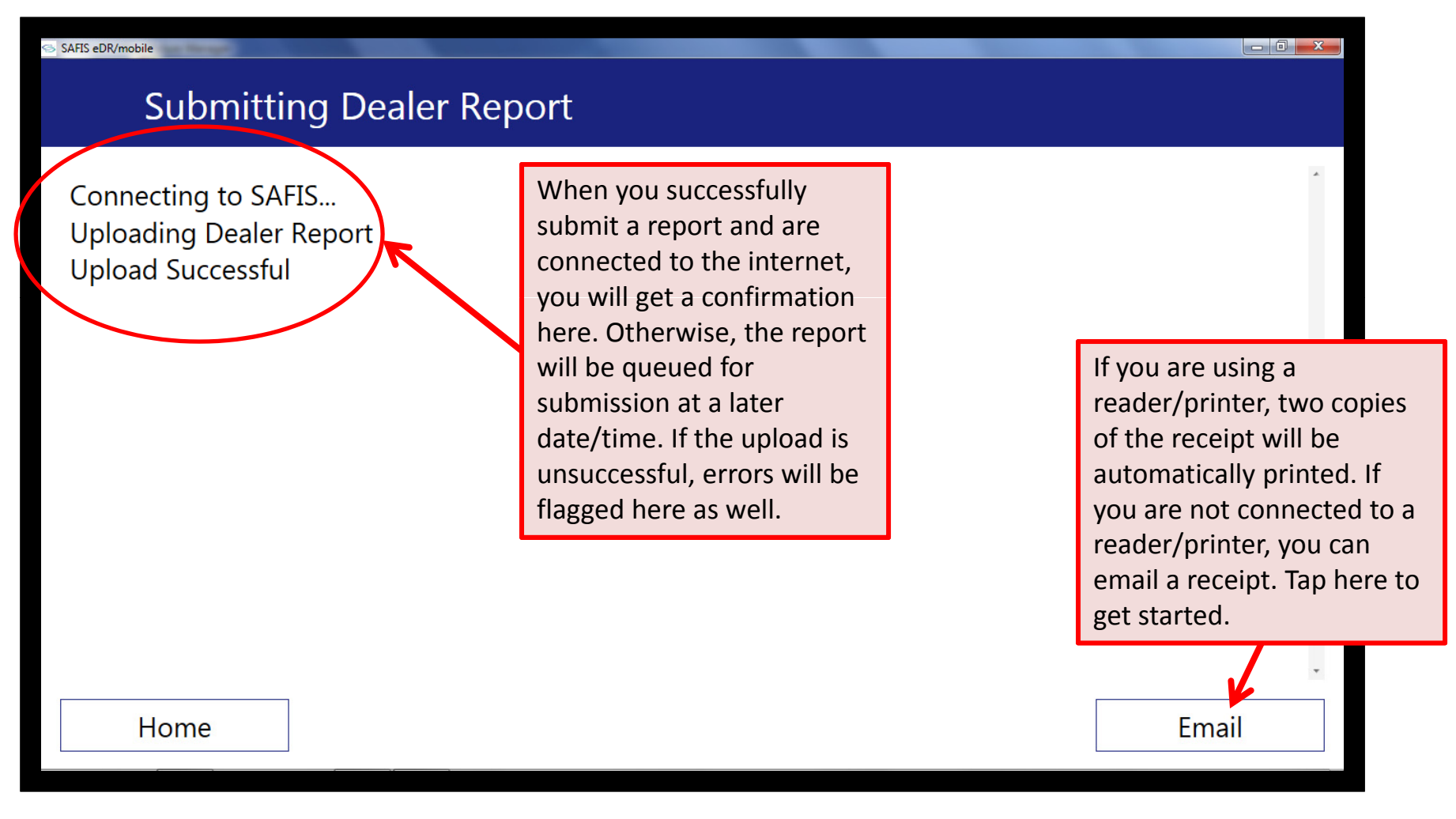

#### SAFIS eDR/mobile Send Receipt Screen

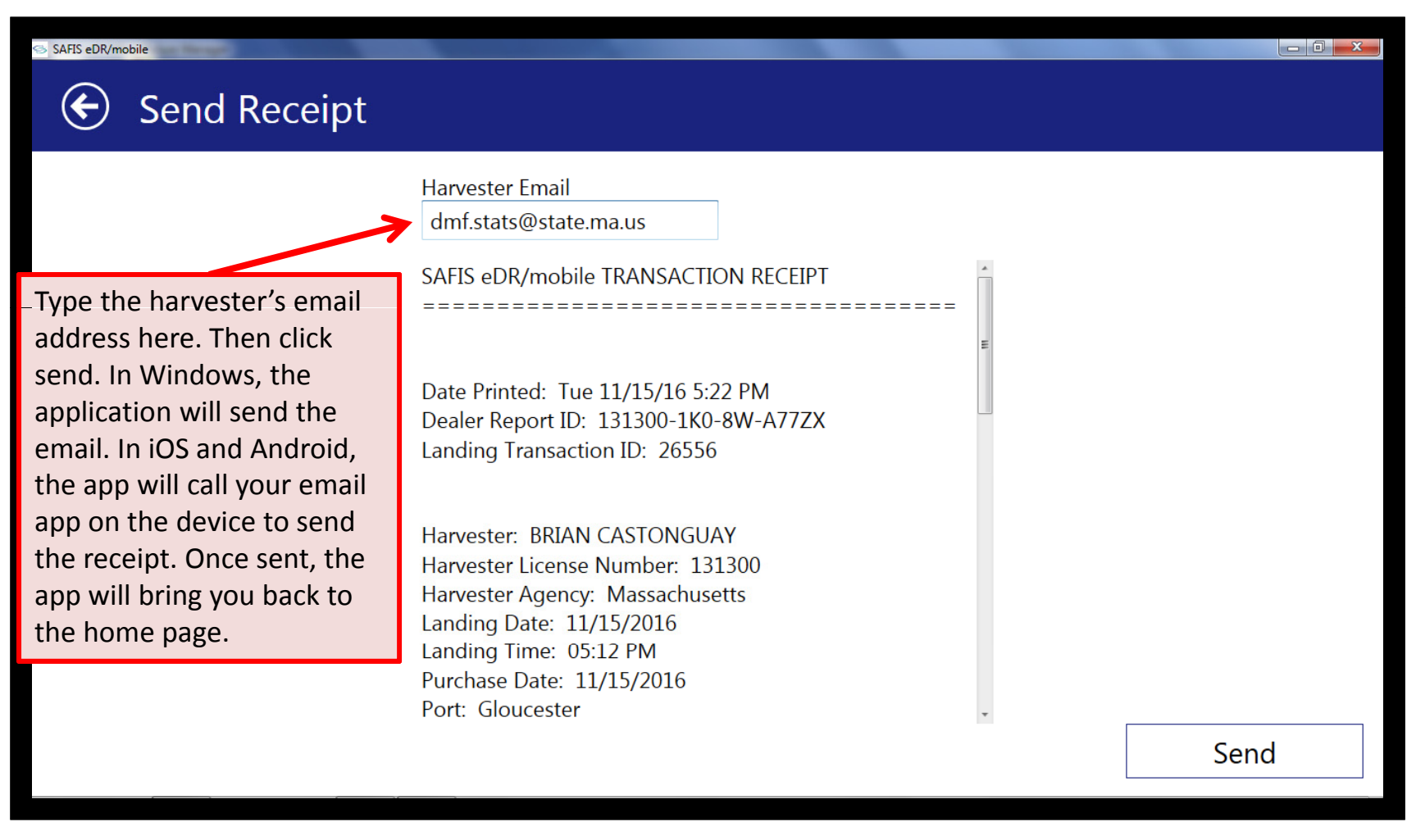

#### SAFIS eDR/mobile Home Screen

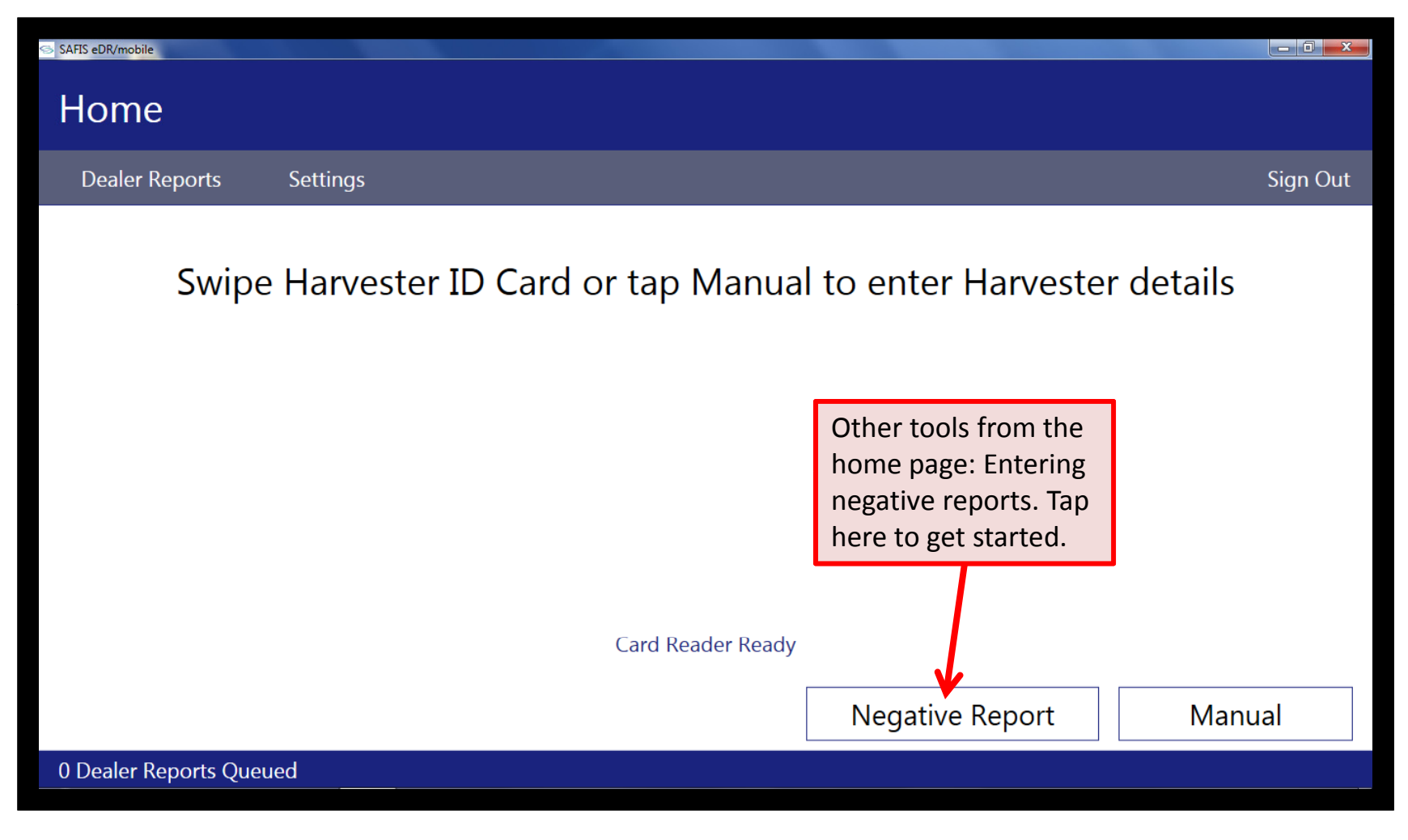

#### SAFIS eDR/mobile Negative Reports Screen

| SAFIS eDR/mobile |               |                                                                                      |                                                                                                    |           |     |          |
|------------------|---------------|--------------------------------------------------------------------------------------|----------------------------------------------------------------------------------------------------|-----------|-----|----------|
|                  | gative Report |                                                                                      |                                                                                                    |           |     |          |
| Select All       | Clear         |                                                                                      |                                                                                                    |           |     | Sign Out |
| ¢                | November 2016 |                                                                                      |                                                                                                    |           |     |          |
| Sun              | Mon           | Tue                                                                                  | Wed                                                                                                    | Thu       | Fri | Sat      |
|                  |               | 1                                                                                    | 2                                                                                                    | 3         | 4   | 5        |
| 6                | 7             | 8                                                                                    | 9                                                                                                    | 10        | 11  | 12       |
| 13               | 14            | 15                                                                                   | 16                                                                                                    | 17        | 18  | 19       |
| 20               | 21            | 22                                                                                   | 23                                                                                                    | 24        | 25  | 26       |
| 27               | 28            | 29                                                                                   | 30                                                                                                    |           |     |          |
| Dates Selected:  | 11/16 - 11/19 | Tap date<br>will apport<br>finished<br>to a sub<br>reports.<br>the inter<br>reports. | Tap dates to select them. The dates<br>will appear in a list here. When<br>finished, tap submit. It will bring you<br>to a submission screen like the dealer<br>reports. You must be connected to<br>the internet to submit negative<br>reports. |           |     | Submit   |
| December         | 14, 2016      | © 2015                                                                               | Division of Marine                                                                                                    | Fisheries | SI  | ide 21   |

#### SAFIS eDR/mobile Home Screen

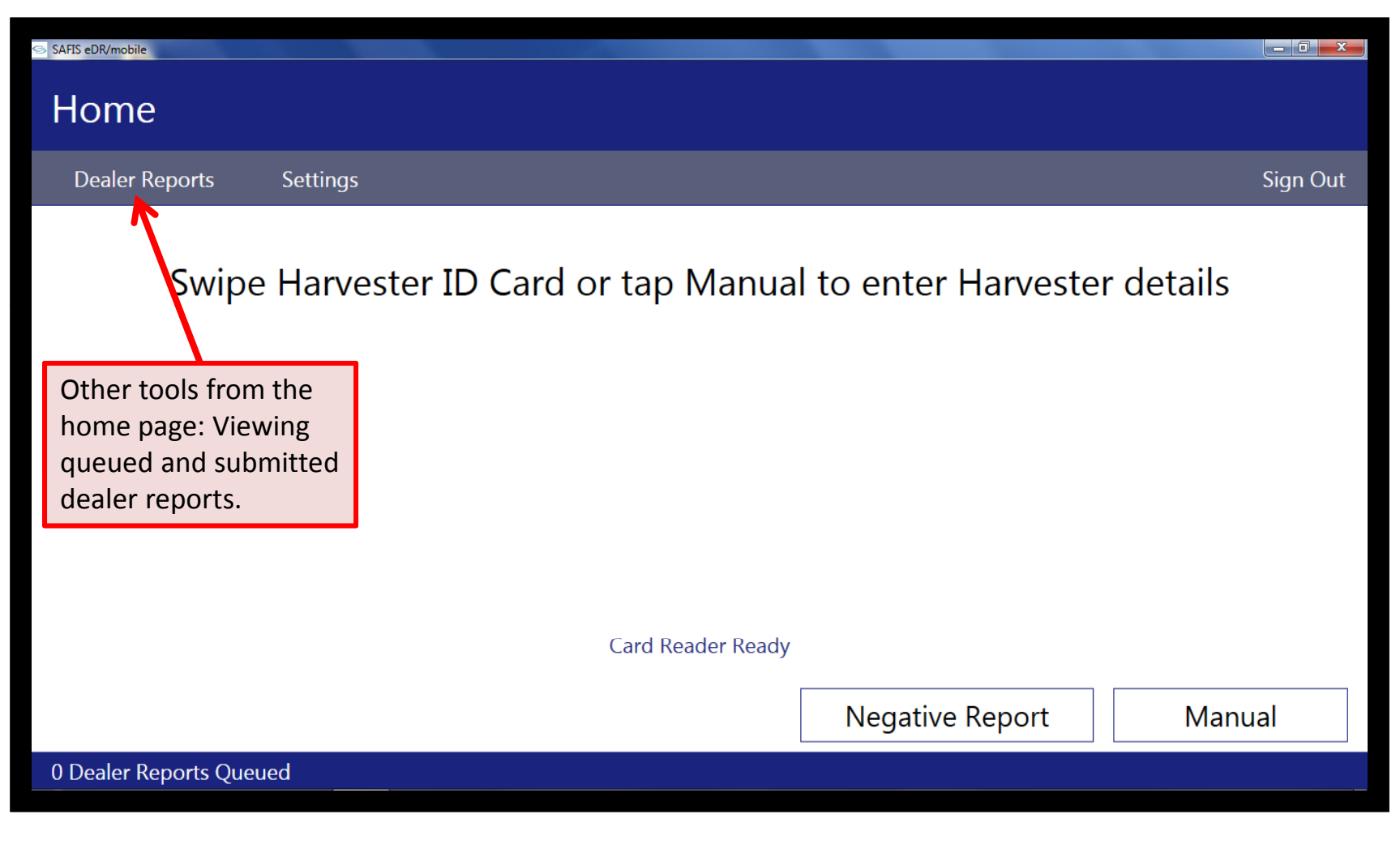

#### SAFIS eDR/mobile Queued Dealer Reports Screen

| SAFIS EDR/mobile    | Reports |                                                                                                    |  |
|---------------------|---------|----------------------------------------------------------------------------------------------------|--|
| Queued<br>Submitted | Queued  | Any reports created without an<br>internet connection will be queued<br>here. You can submit all at any time,<br>however, when logging in, the app will<br>attempt to submit them automatically. |  |

#### SAFIS eDR/mobile Submitted Dealer Reports Screen

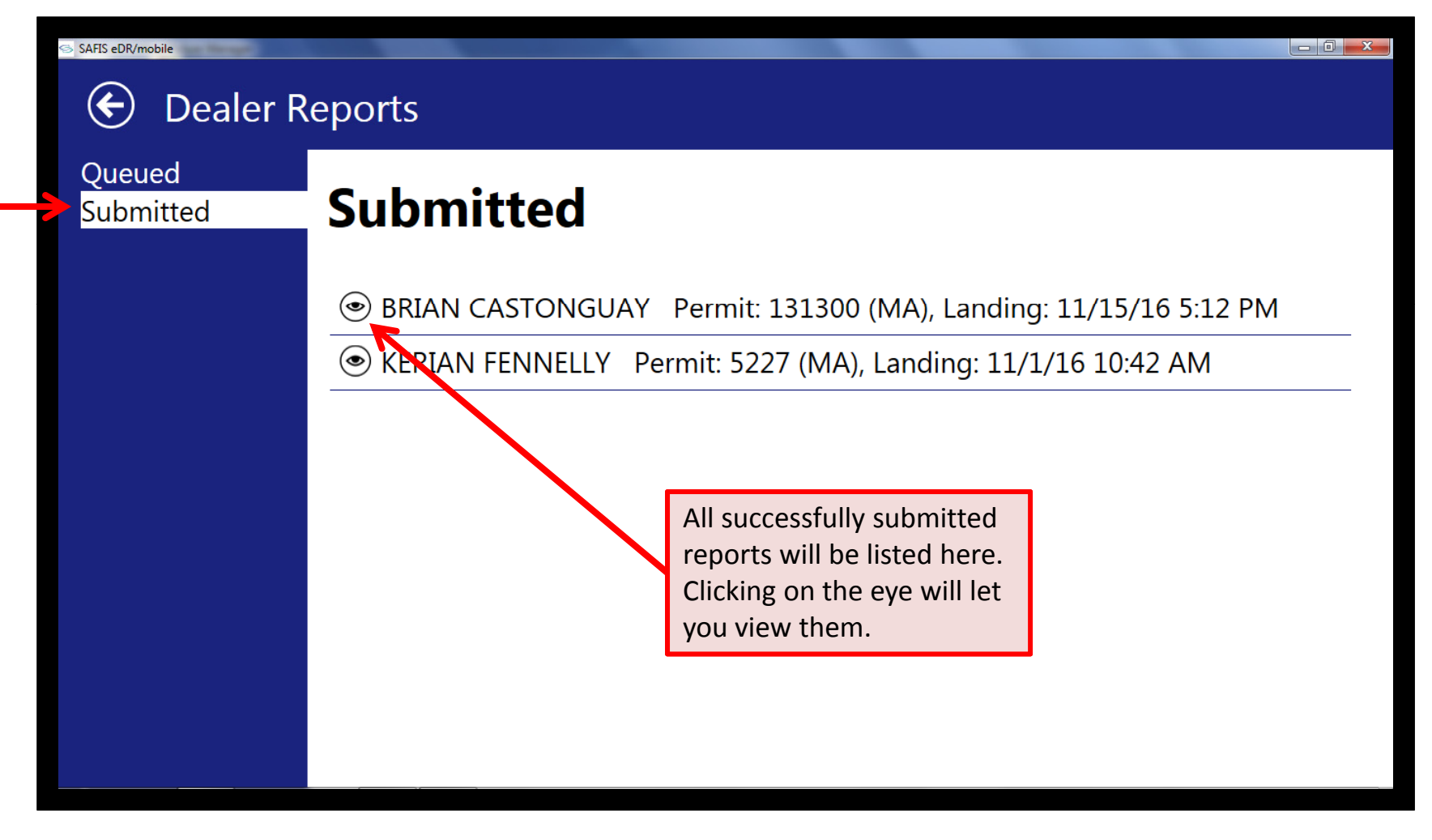

#### SAFIS eDR/mobile Dealer Report Summary Screen

| 🔄 Dealer Report Summary                  |                      | You will not be able to edit                                                                                |       |  |  |
|------------------------------------------|----------------------|----------------------------------------------------------------------------------------------------|-------|--|--|
| Dealer Report Details                    |                      | trips here, but can do so<br>via the SAFIS eDR web<br>application. Be sure to<br>scroll all the way through |       |  |  |
| Harvester                                | BRIAN CASTONGUAY     | to view the report in it's                                                                                  |       |  |  |
| Harvester License Number                 | 131300               | entirety.                                                                                                   |       |  |  |
| Harvester Agency                         | Massachusetts        |                                                                                                    |       |  |  |
| Vessel State Reg / Coast<br>Guard Number | Unknown              |                                                                                                    |       |  |  |
| Dealer Report ID                         | 131300-1K0-8W-A77ZX  |                                                                                                    |       |  |  |
| Landing Transaction ID                   | 26556                |                                                                                                    |       |  |  |
| Landing Date / Time                      | Tue 11/15/16 5:12 PM |                                                                                                    |       |  |  |
| Purchase Date                            | 11/15/2016           |                                                                                                    |       |  |  |
| Port                                     | Gloucester           |                                                                                                    |       |  |  |
| Dealer License ID                        | 99998                |                                                                                                    | v     |  |  |
| Print                                    |                      |                                                                                                    | Email |  |  |

December 14, 2016

#### SAFIS eDR/mobile Dealer Report Summary Screen

| SAFIS eDR/mobile | rt Summary               |   |
|------------------|--------------------------|---|
| Dealer Agency    | Massachusetts            |   |
| Landing Details  |                          |   |
| 1                |                          |   |
| Species          | OYSTER. EASTERN          |   |
| Quantity         | 1500 CN                  |   |
| Disp             | Food                     |   |
| Grade            | LIVE (MOLLUSCS SHELL ON) |   |
| Market           | SHORT / UNDERSIZED       |   |
| Unit Price       | \$0.40                   |   |
| Landing Sub (\$) | \$600.00                 |   |
| Gear             | BY HAND. NO DIVING GEAR  |   |
| Goor Ouantity    | 1                        | Ŧ |
| Print            | Email                    |   |

#### SAFIS eDR/mobile Dealer Report Summary Screen

| Ø | SAFIS eDR/mobile<br>Dealer Repo | rt Summary                                                        | X |
|---|---------------------------------|-------------------------------------------------------------------|---|
|   | Market                          | SHORT / UNDERSIZED                                                | * |
|   | Unit Price                      | \$0.40                                                            |   |
|   | Landing Sub (\$)                | \$600.00                                                          |   |
|   | Gear                            | BY HAND. NO DIVING GEAR                                           |   |
|   | Gear Quantity                   | 1                                                                 |   |
|   | Area                            | EASTERN MASS                                                      |   |
|   | Sub Area                        |                                                                   |   |
|   | Local Area                      | MA N7 - ESSEX BAY                                                 |   |
|   | Source                          | Aquaculture                                                       |   |
|   | Harvest Time                    | 12:00 PM                                                          |   |
|   | Ice Time                        | 12:30 PM                                                          |   |
|   | Receiving Temp                  | 42.0 F                                                            |   |
|   | Report Total (\$)               | \$600.00                                                          | • |
|   | Print                           | You can reprint a receipt or email<br>a receipt from this screen. |   |

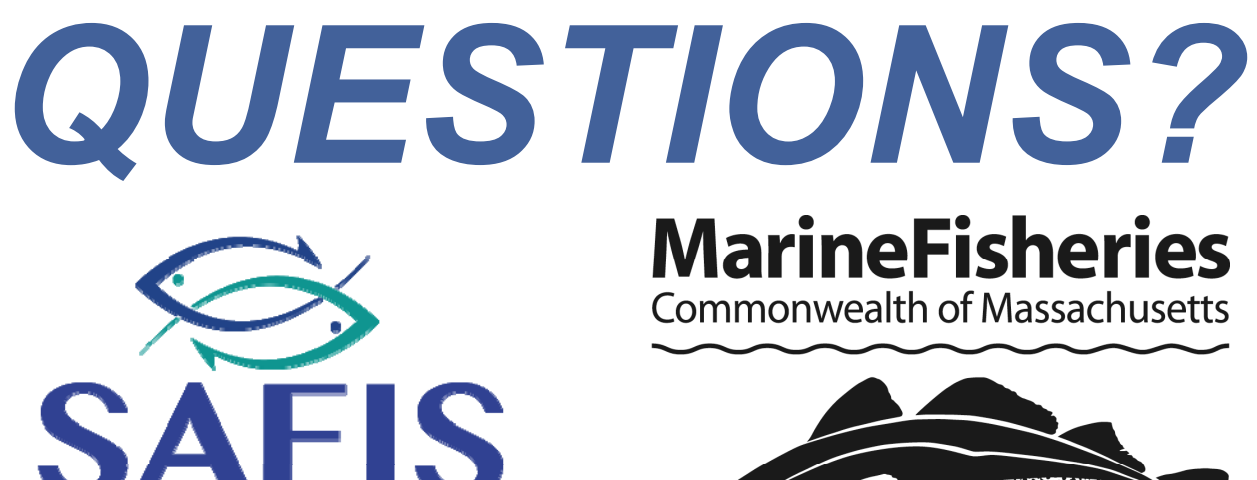

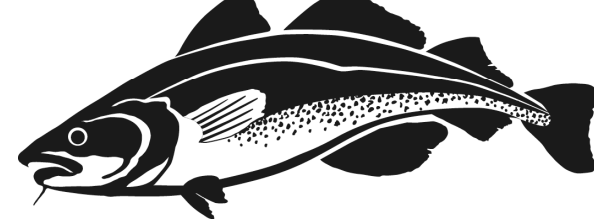

### Anna Webb

eDR/mobile a handheld dealer reporting application

> Direct Phone: 978-282-0308 x115 Email: <u>anna.webb@state.ma.us</u>

December 14, 2016

© 2015 Division of Marine Fisheries

Slide 28